# Tutorial para Cadastro de Usuários – Outras Redes Escolas Privadas - SED

SECRETARIO(A) ESCOLAR DIRETOR DE ESCOLA

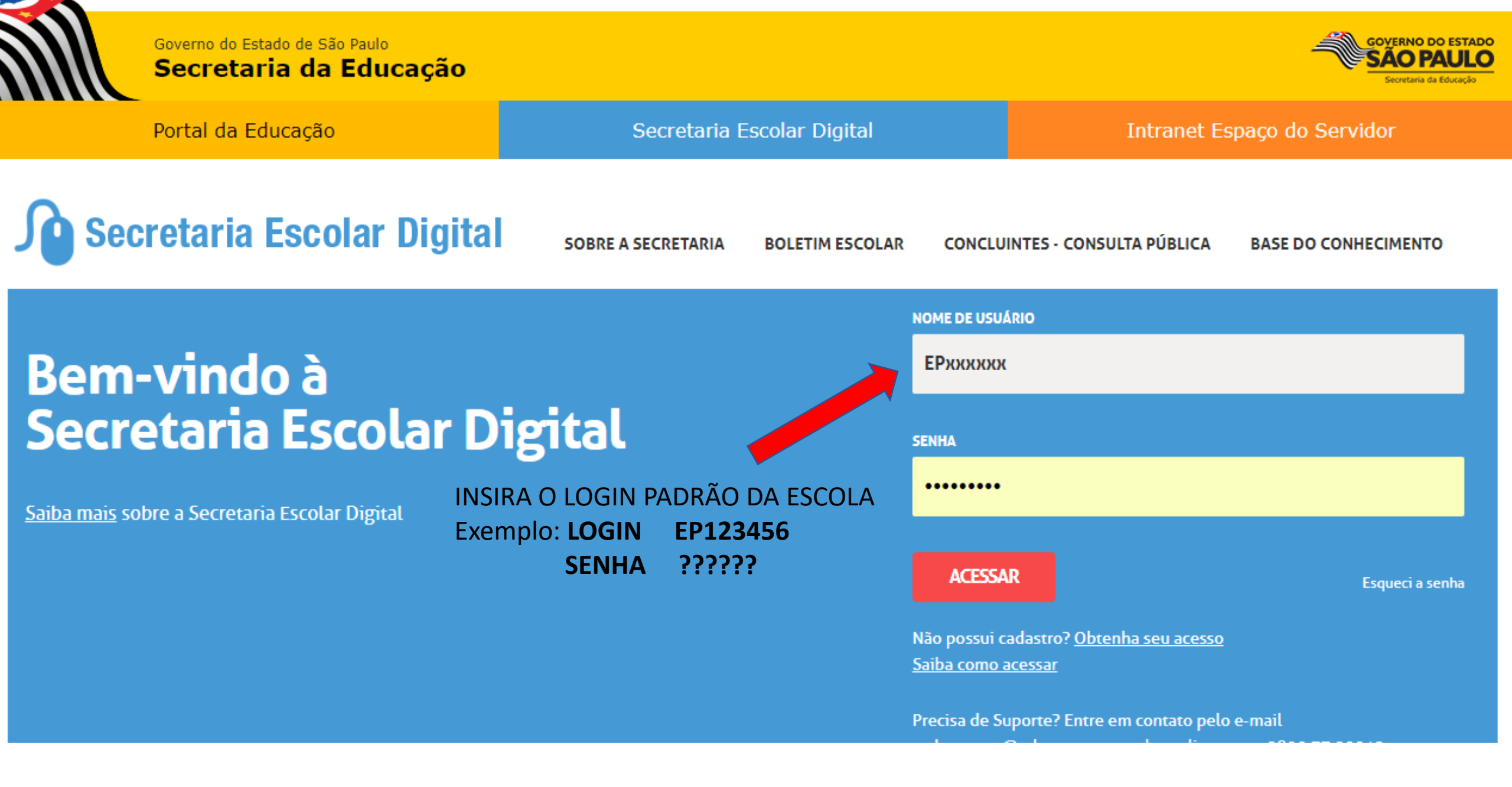

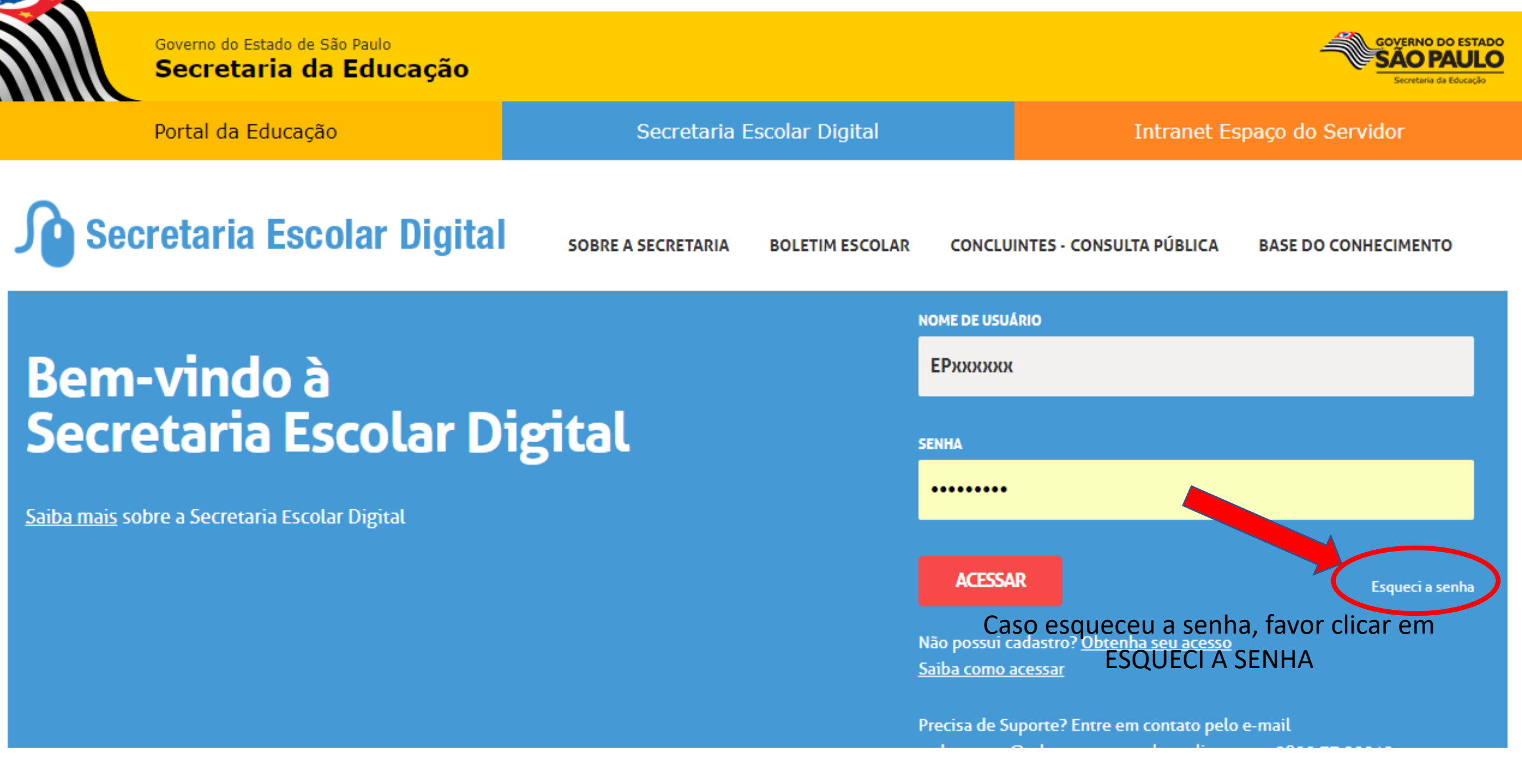

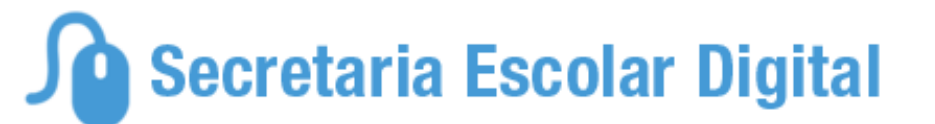

## Esqueci a Senha

Preencha aqui se você for um Aluno: \* Campos obrigatórios DÍGITO RA 🗄 UF\* SP Digite seu RA Dígito Ψ. DATA DE NASCIMENTO \* Digite sua data de nascimento ENVIAR

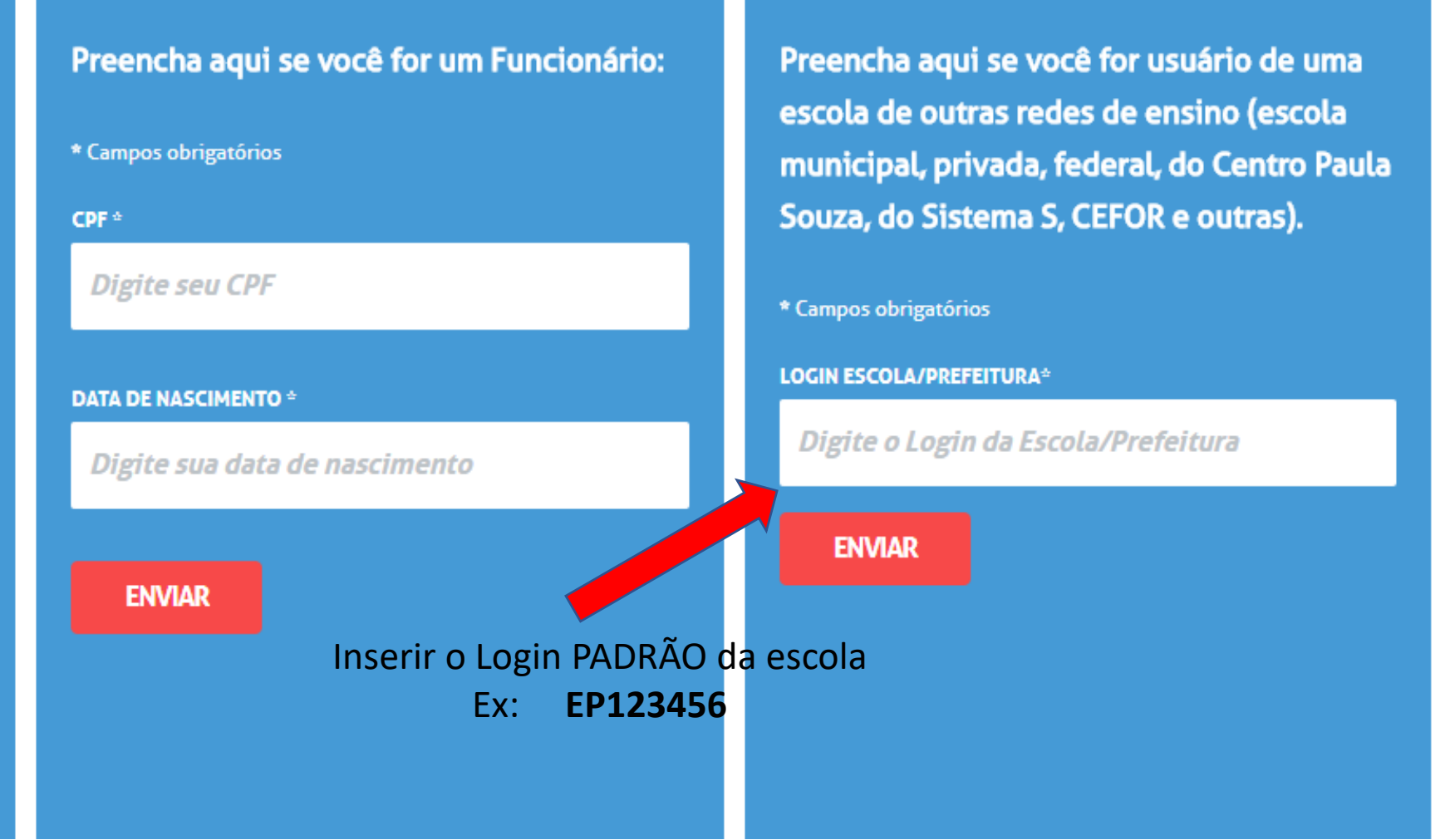

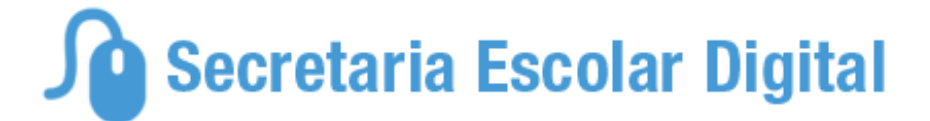

Preencha aqui se você for usuário de uma

## Esqueci a Senha

Preencha aqui se você for um Aluno: \* Campos obrigatórios RA <sup>≜</sup> DÍGITO UF\* SP Digite seu RA Dígito v DATA DE NASCIMENTO \* Digite sua data de nascimento ENVIAR

#### Preencha aqui se você for um Funcionário:

CPF \*

escola de outras redes de ensino (escola \* Campos obrigatórios municipal, privada, federal, do Centro Paula Souza, do Sistema S, CEFOR e outras). Digite seu CPF \* Campos obrigatórios LOGIN ESCOLA/PREFEITURA\* **DATA DE NASCIMENTO \*** ΕΡχχχχχα Digite sua data de nascimento ENVIAR ENVIAR

## SECRETARIA DA EDUCAÇÃO DO ESTADO DE SÃO PAULO Secretaria Escolar Digital

Início » Pedagógico » Banco de Questões » Parametrização

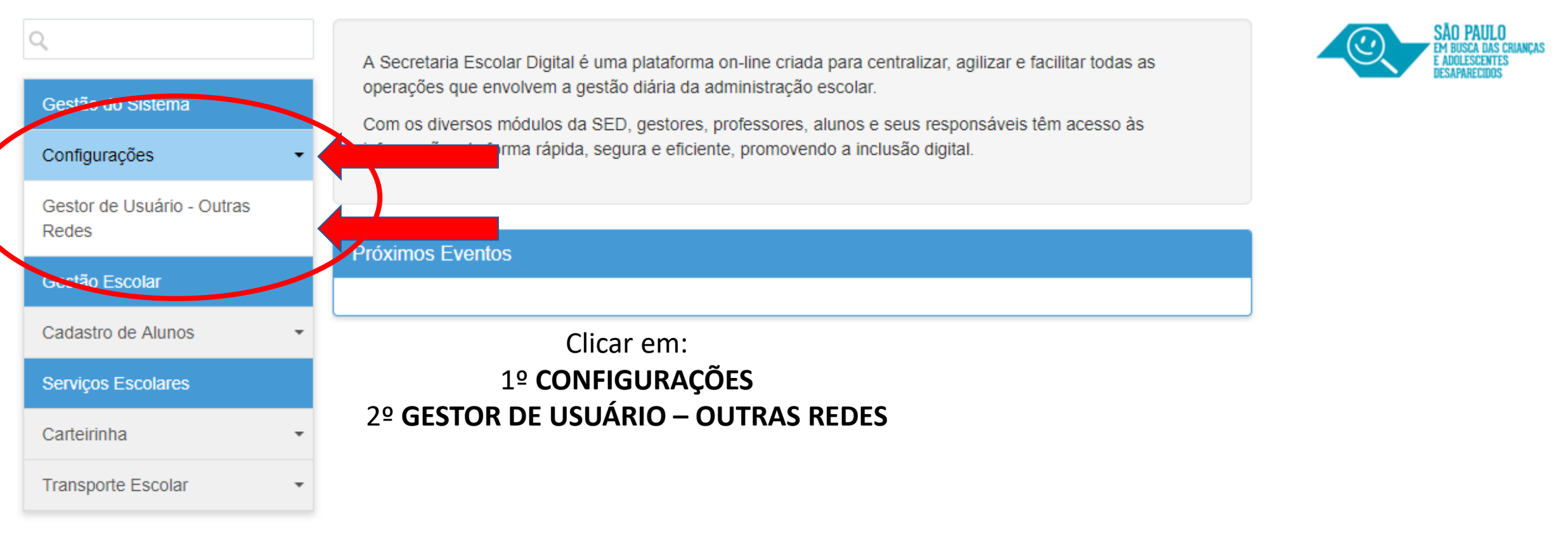

Você está logado como: Escola Particular

👤 Perfil 🛛 🖀 Alterar Senha 🖉 🖒 Sair

SECRETARIA DA EDUCAÇÃO DO ESTADO DE SÃO PAULO Secretaria Escolar Digital

Você está logado como: Escola Particular

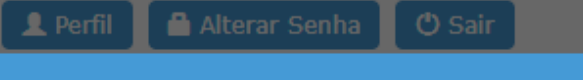

Processo em Andai

| Gestor de Usuário - Outras |                  |
|----------------------------|------------------|
| Redes                      | Próximos Eventos |
| Gestão Escolar             |                  |
| Cadastro de Alunos 🔹       |                  |
| Serviços Escolares         |                  |
| Carteirinha -              |                  |
| Transporte Escolar -       |                  |

## Secretaria da educação do estado de são paulo Secretaria Escolar Digital

Início » Gestão do Sistema » Configurações » Gestor de Usuário - Outras Redes

Você está logado como: Escola Particular

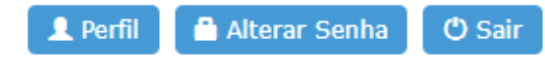

# Cadastro de Usuário

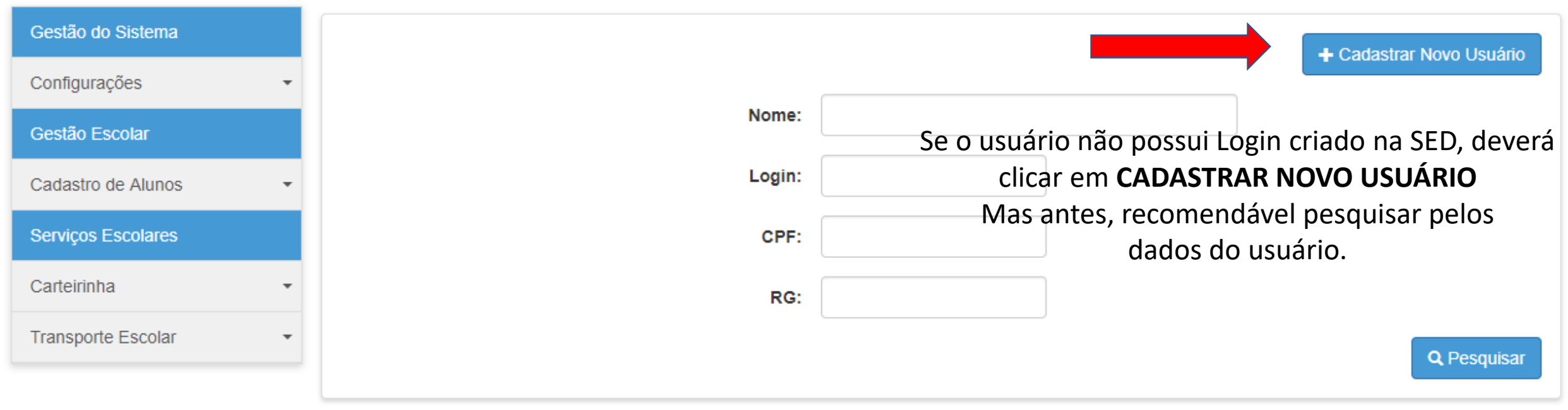

## Secretaria da educação do estado de são paulo Secretaria Escolar Digital

Início » Gestão do Sistema » Configurações » Gestor de Usuário - Outras Redes

Você está logado como: Escola Particular

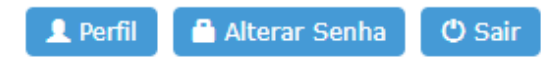

# Cadastro de Usuário

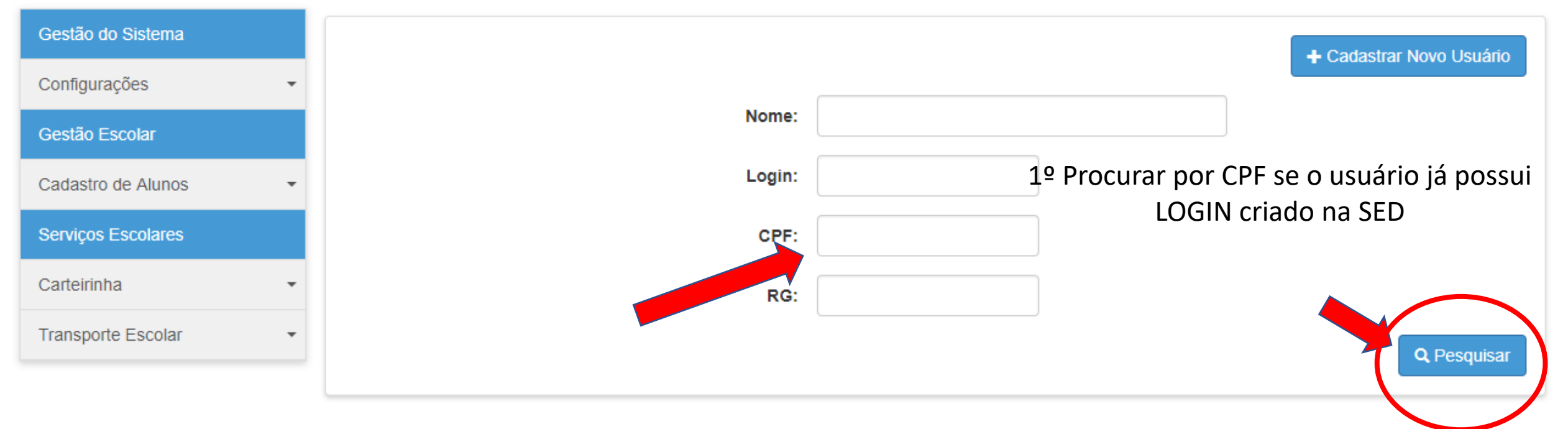

#### Cadastro de Usuario

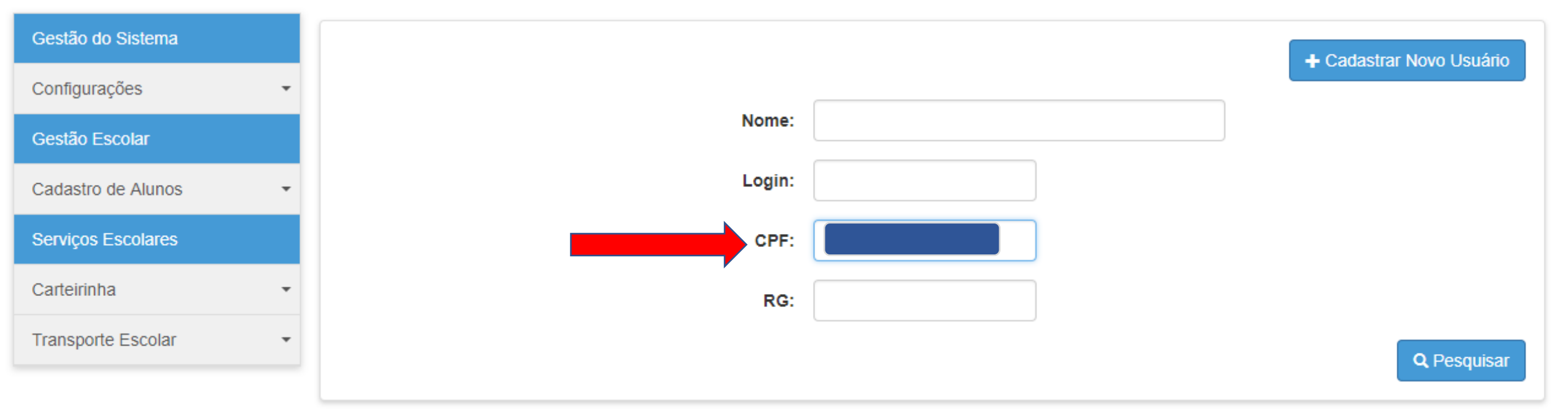

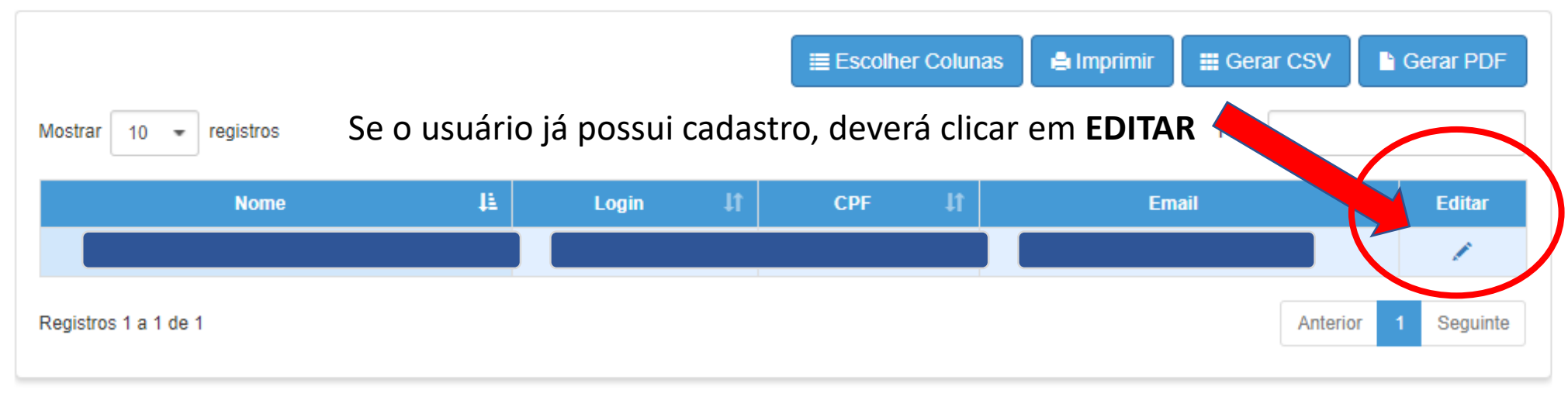

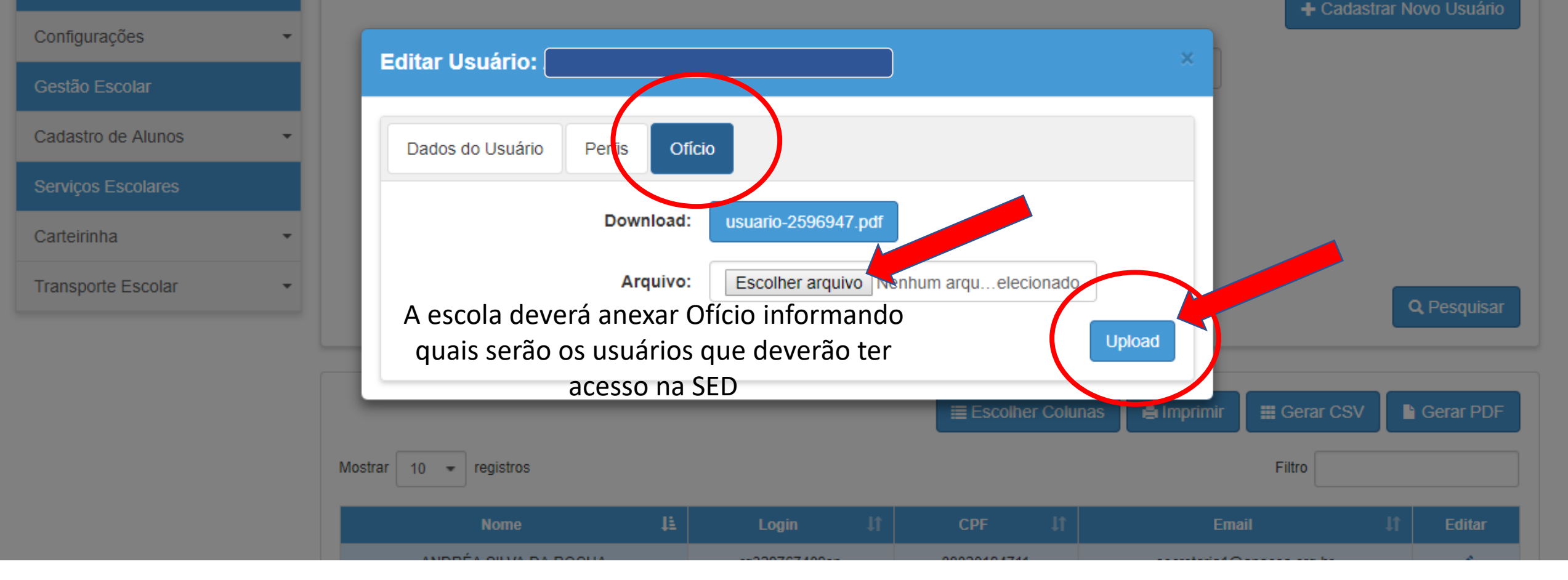

1º Selecionar o Ofício digitalizado no computador;2º Clicar em UPLOAD para enviar arquivo.

Obs. arquivo deverá ser em PDF

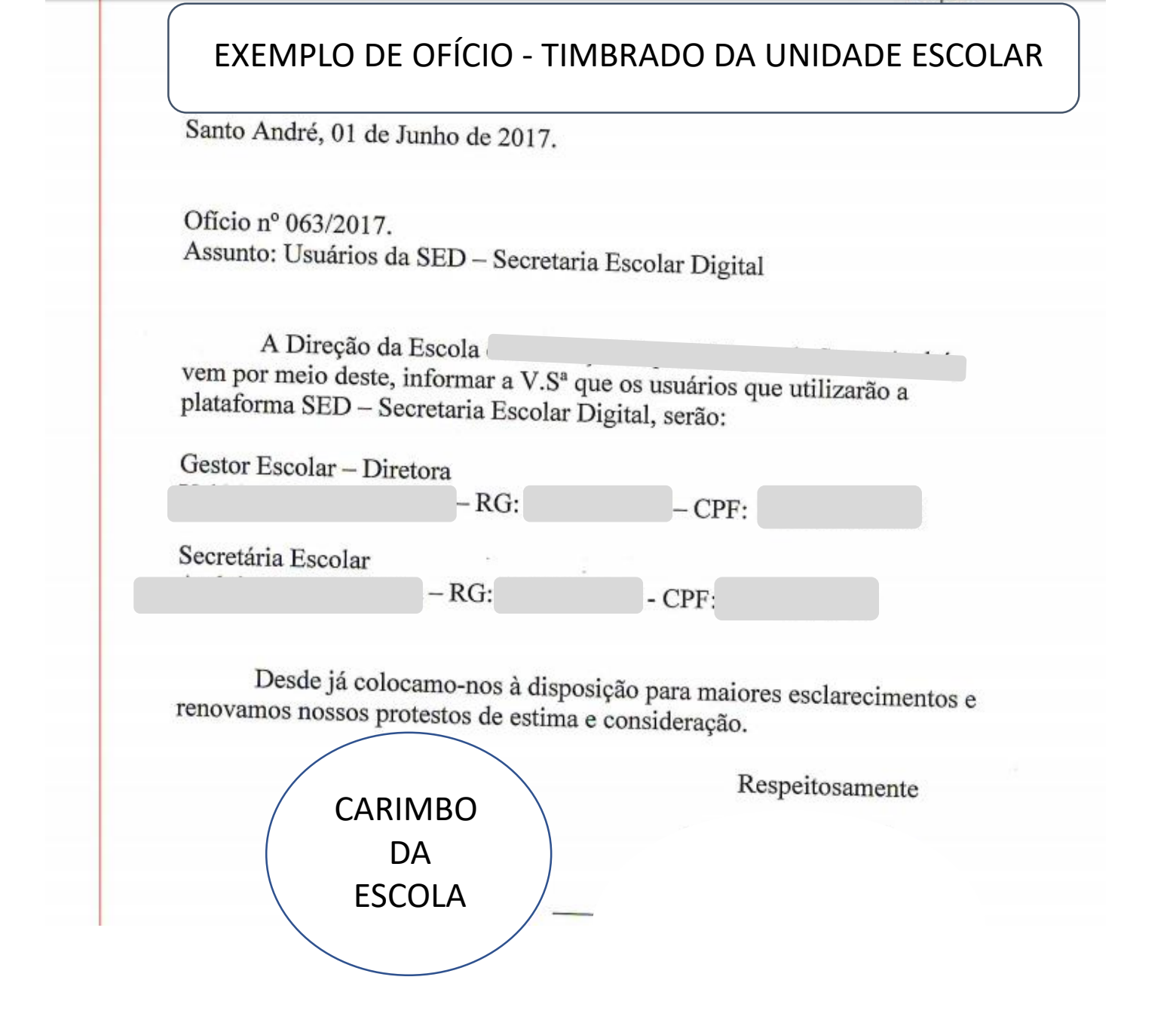

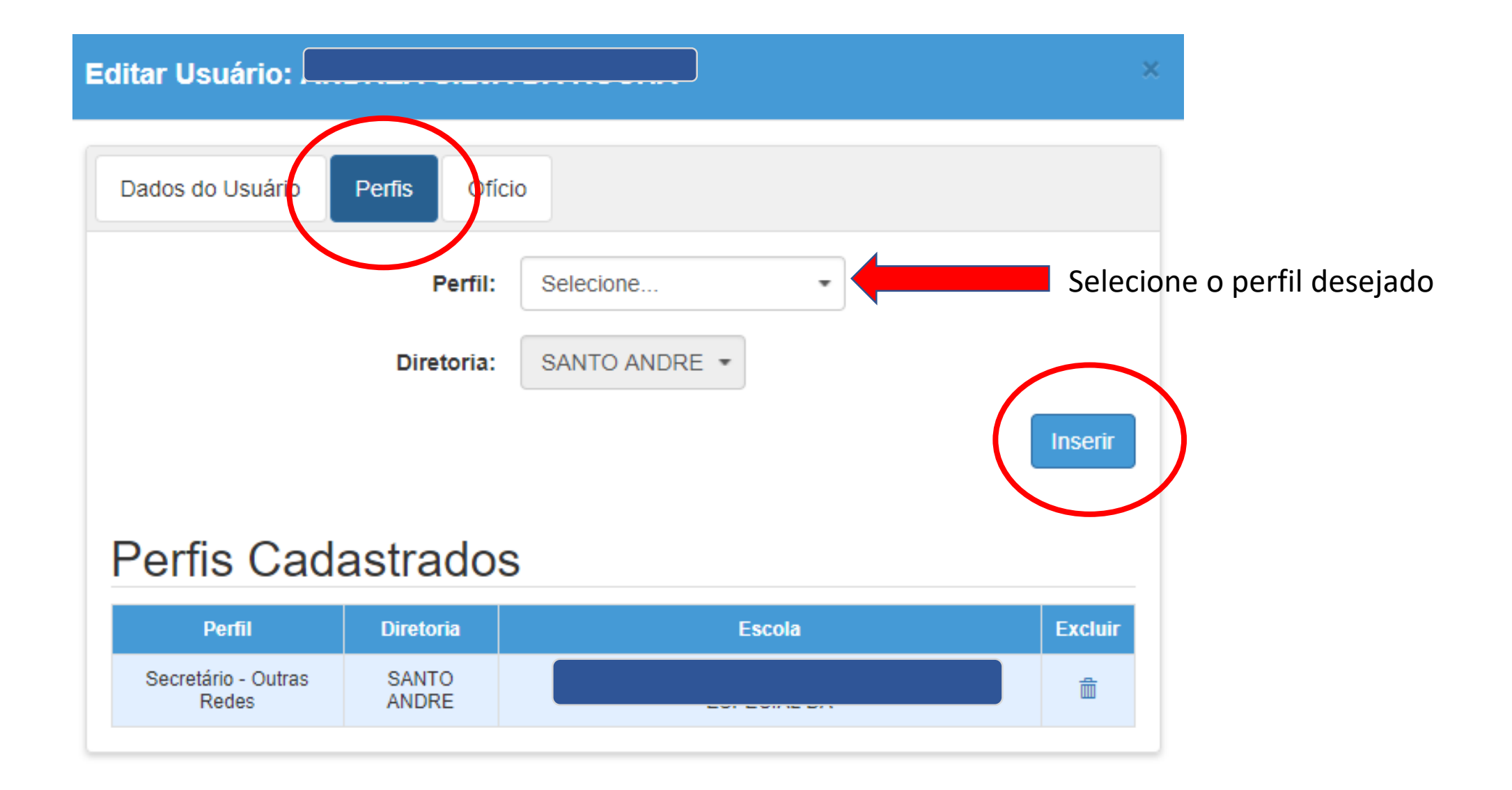

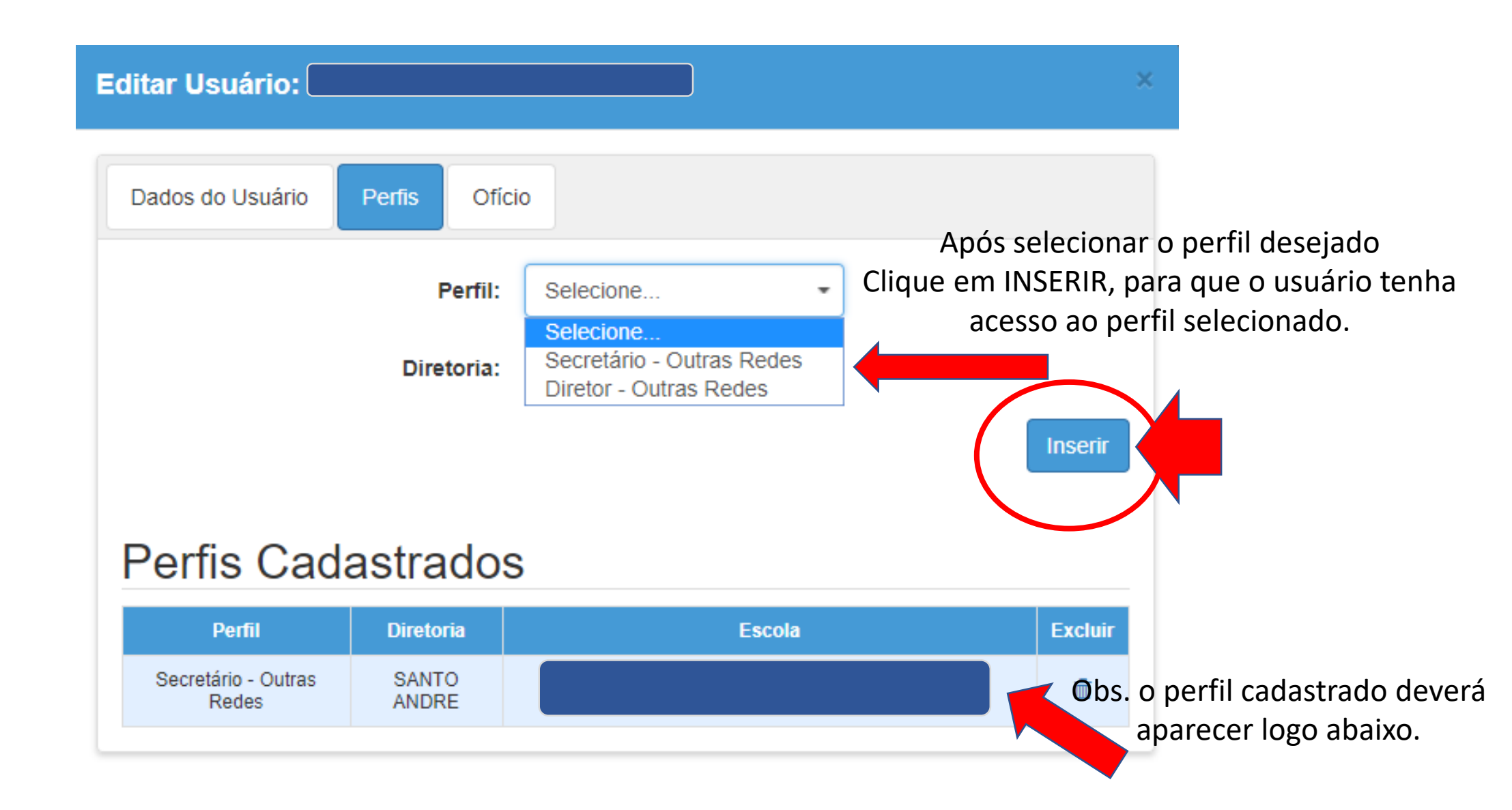

| Editar Usuário:               |                | ×                                                                                                  |
|-------------------------------|----------------|----------------------------------------------------------------------------------------------------|
| Dados do Usuário Perfis Ofíci | 0              |                                                                                                    |
| Nome: *                       |                |                                                                                                    |
| Login:                        | rg. <b>s</b> p |                                                                                                    |
| Senha: *                      |                | Caso o usuário não tenha a senha<br>definitiva, basta inserir uma senha<br>provisória neste campo. |
| RNE:                          |                |                                                                                                    |
| RG:                           | - 9 / SP •     | Recomendável utilizar a senha<br>provisória: 123456                                                |
| CPF: *                        |                |                                                                                                    |
| Data de Nascimento: *         |                | Preencher todos campos<br>obrigatórios com (*)                                                     |
| Título Eleitoral:             |                |                                                                                                    |
| Endereço Completo:            |                |                                                                                                    |
| Email: *                      |                |                                                                                                    |

### Editar Usuário:

| Dados do Usuário Perfis Ofíci | io         |
|-------------------------------|------------|
| Nome: *                       |            |
| Login:                        | rg         |
| Senha: *                      |            |
| RNE:                          |            |
| RG:                           | - 9 / SP - |
| CPF: *                        |            |
| Data de Nascimento: *         |            |
| Título Eleitoral:             |            |
| Endereço Completo:            |            |
| Email: *                      |            |

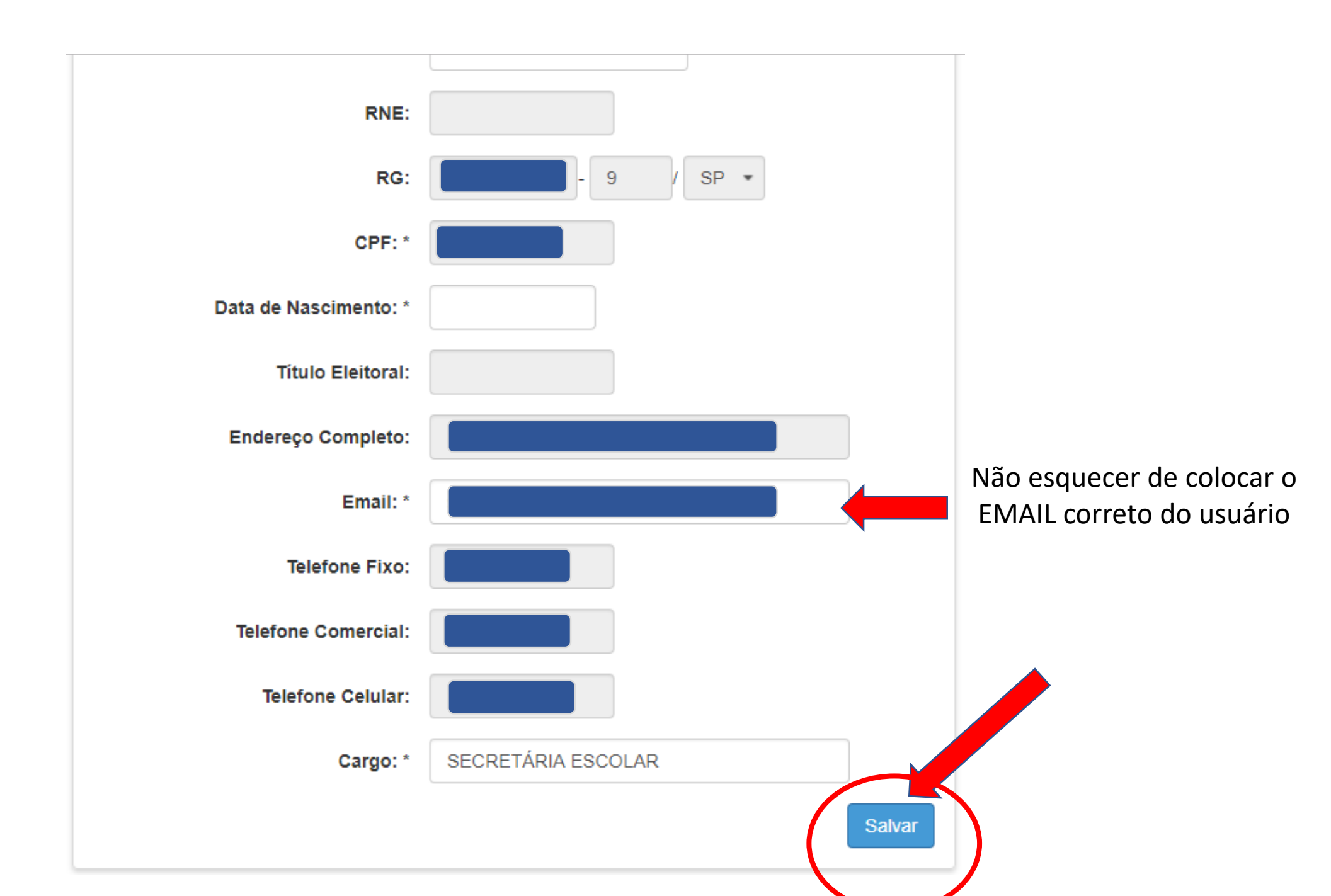

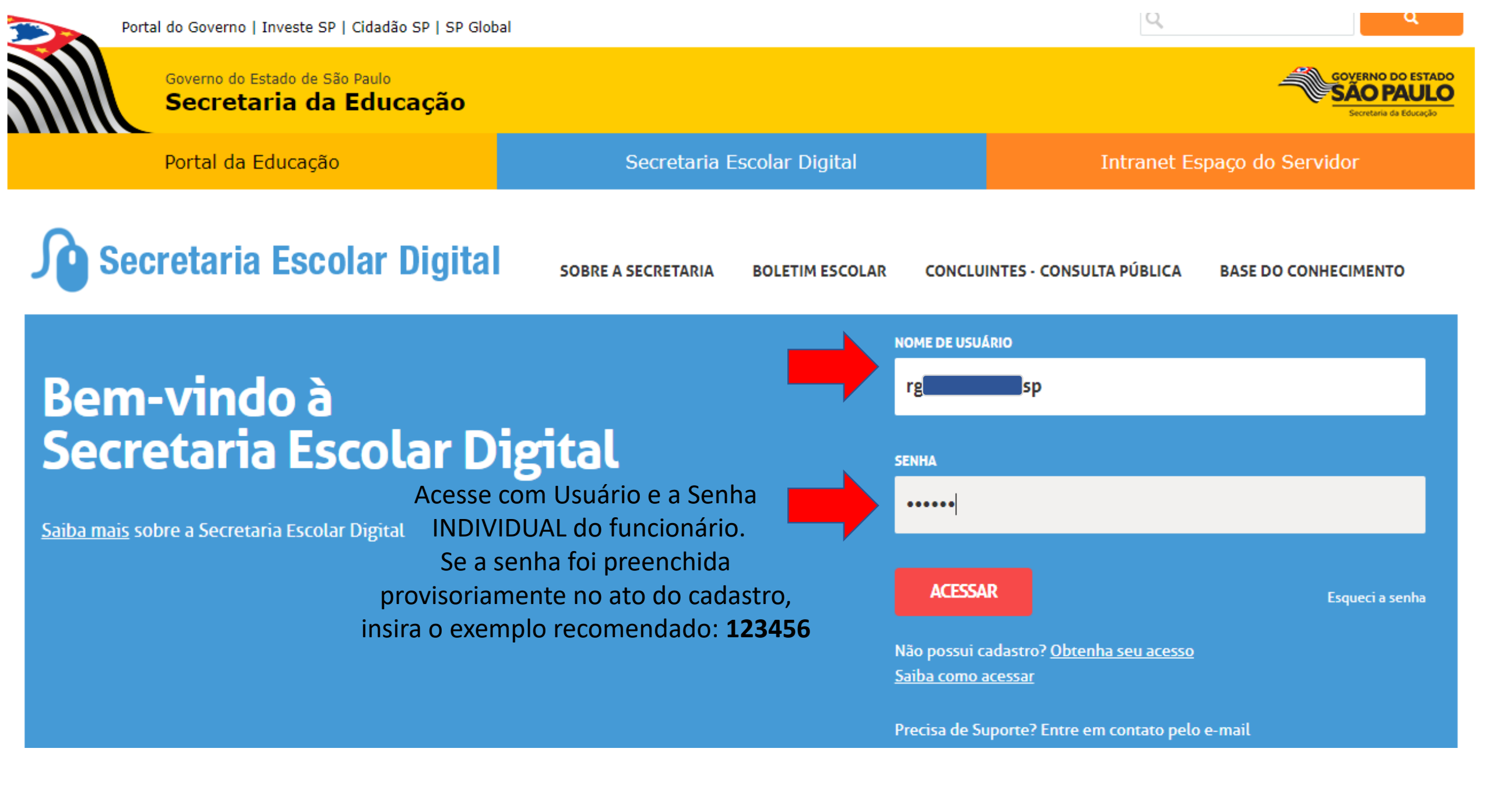

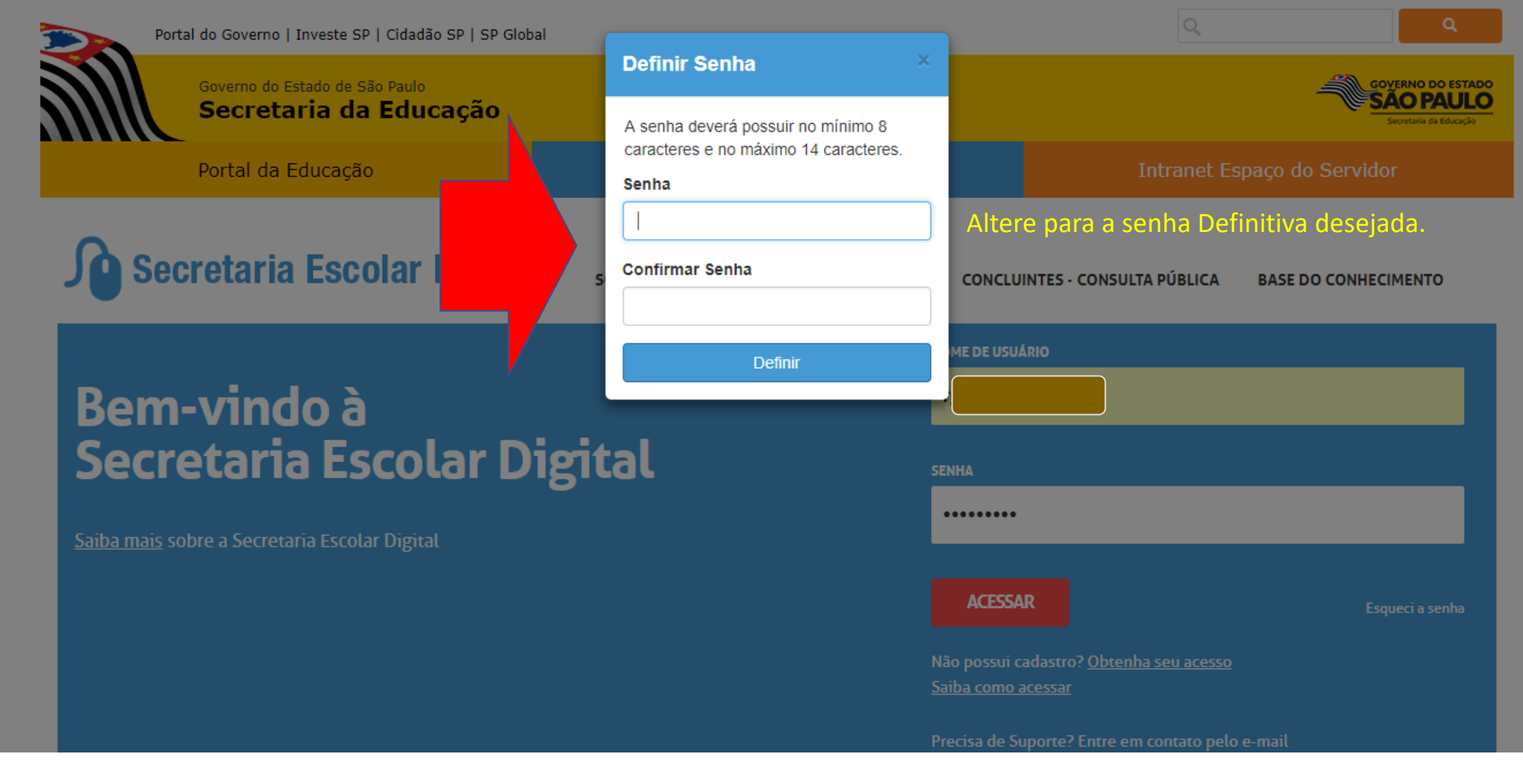

| Portal do Governo   Investe SP   Cidadão SP   SP Global |                                                |                                     |
|---------------------------------------------------------|------------------------------------------------|-------------------------------------|
| Governo do Estado de São Paulo                          | Definir Senha ×                                | GOVERNO DO ESTADO                   |
| Secretaria da Educação                                  | A senha deverá possuir no mínimo 8             | SAO PAULO<br>Secretaria da Educação |
| Portal da Educação                                      | caracteres e no máximo 14 caracteres.<br>Senha | Intranet Espaço do Servidor         |
|                                                         | ······                                         |                                     |

Processo em Andamento...

# **Secretaria Escolar Digital**

...

Saiba mais sobre a Secretaria Escolar Digital

#### Alteração de Senha

Senha alterada com sucesso. Lembre-se que a sua nova senha deverá ser usada em seus e-mails institucionais e para realizar o login na rede corporativa.

Fechar

| Cadastro de Alunos 🔹  | Próximos Eventos |                                                                       |
|-----------------------|------------------|-----------------------------------------------------------------------|
| Cadastro de Escolas 🔹 |                  |                                                                       |
| Calendário Escolar -  |                  |                                                                       |
| Enviar Notificações   |                  | SÃO PAULO<br>EM BUSCA DAS CRIANÇAS<br>E ADOLESCENTES<br>DESABARECIDOS |
| Material Didático 👻   |                  |                                                                       |

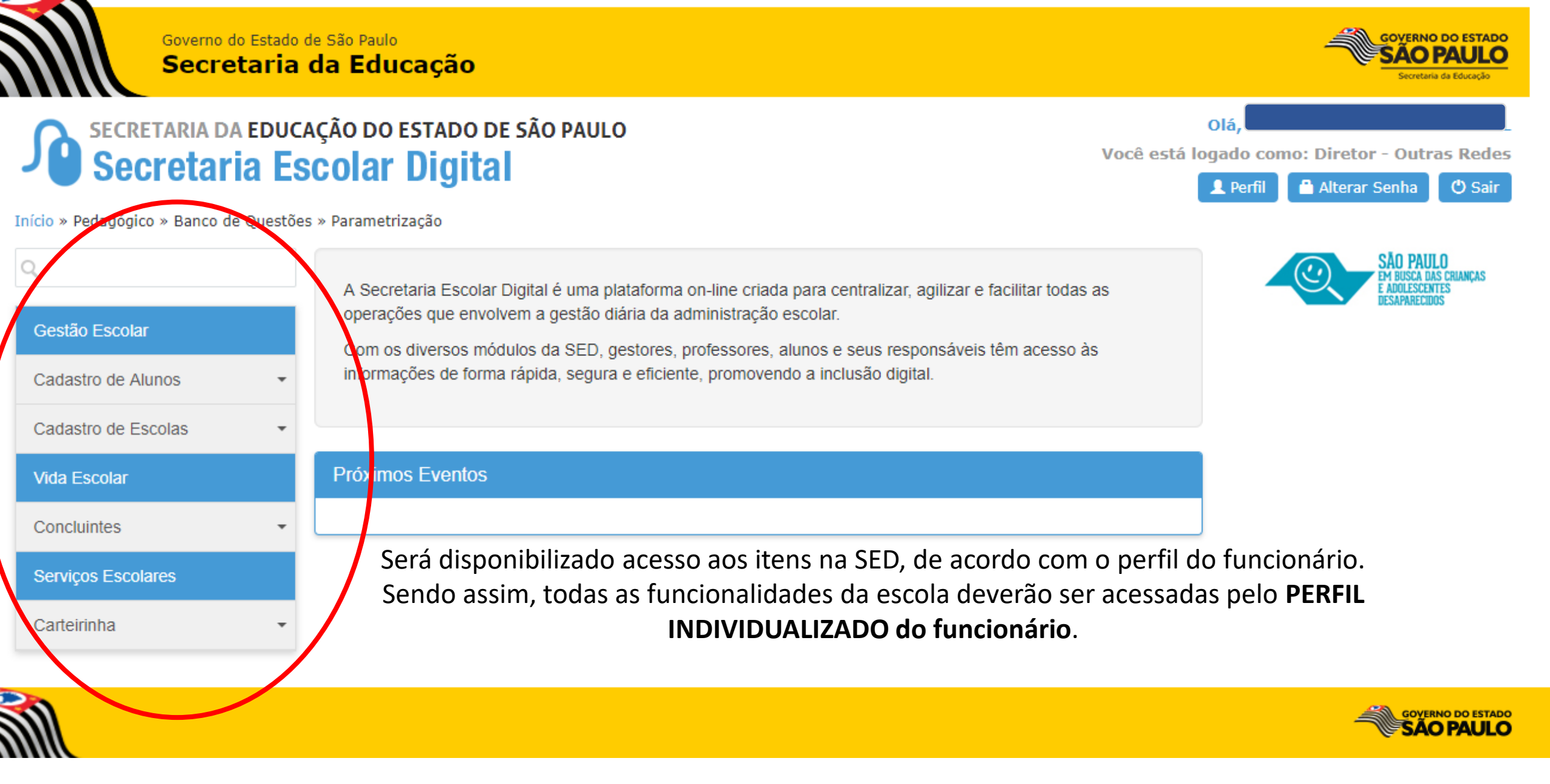